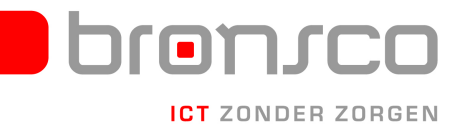

## Verbinding maken met Virtual Office 2010

- 1. Ga naar "bureau accessoires"
- 2. Klik op "Verbinding met Extern Bureaublad"
- 3. Vul achter computer "desktop" in.

| Sverbinding met extern bureaublad                                                      | _ 🗆 🗙        |
|----------------------------------------------------------------------------------------|--------------|
| Verbinding met<br>extern bureaublad                                                    |              |
| <u>C</u> omputer:                                                                      |              |
| Gebruikersnaam: Niet opgegeven                                                         |              |
| U wordt om referenties (gebruikersnaam en wachtwoord) gevraagd<br>als u zich aanmeldt. |              |
| Opties                                                                                 | <u>H</u> elp |

- 4. Kies opties
- 5. Kies het tabblad geavanceerd, kies daar instellingen.

| 🔜 Instellingen voor Extern bureaublad-gatewayserver                                                     | × |
|----------------------------------------------------------------------------------------------------|---|
| Verbinding met                                                                                          |   |
| 🧆 extern bureaublad                                                                                     |   |
| Verbindingsinstellingen                                                                                 |   |
| O Instellingen voor Extern bureaublad-gatewayserver automatisch detecteren                              |   |
| Deze instellingen voor Extern bureaublad-gatewayserver gebruiken:                                       |   |
| Servernaam: vo. autodiscover. net                                                                       |   |
| Aanmeldingsmethode: Toestaan om later te selecteren                                                     |   |
| Extern bureaublad-gatewayserver niet voor lokale adressen gebruiken                                     |   |
| O Geen Extern bureaublad-gatewayserver gebruiken                                                        |   |
| Aanmeldingsinstellingen                                                                                 |   |
| Gebruikersnaam: Niet opgegeven                                                                          |   |
| U moet referenties opgeven wanneer u verbinding wilt maken met deze Extern<br>bureaublad-gatewayserver. |   |
| Mijn Extern bureaublad-gatewayreferenties gebruiken voor de externe computer                            | r |
| Wat is een Extern bureaublad-gatewayserver en hoe weet ik of ik zo'n server nodig<br>heb?               |   |
| OK Annuleren                                                                                            |   |

- 6. Vul het scherm in zoals hierboven weergegeven.
  - Zet in Server name: "vo.autodiscover.net".
  - Kies Aanmeldingsmethode: "toestaan om later te selecteren"
  - Klik "OK"
- 7. Klik op verbinden om de verbinding tot stand te brengen.
- 8. Gebruik voor het inloggen de door u ontvangen gebruikersnaam en wachtwoord.